## **Ohio Medicaid Provider Exclusion & Suspension List Database**

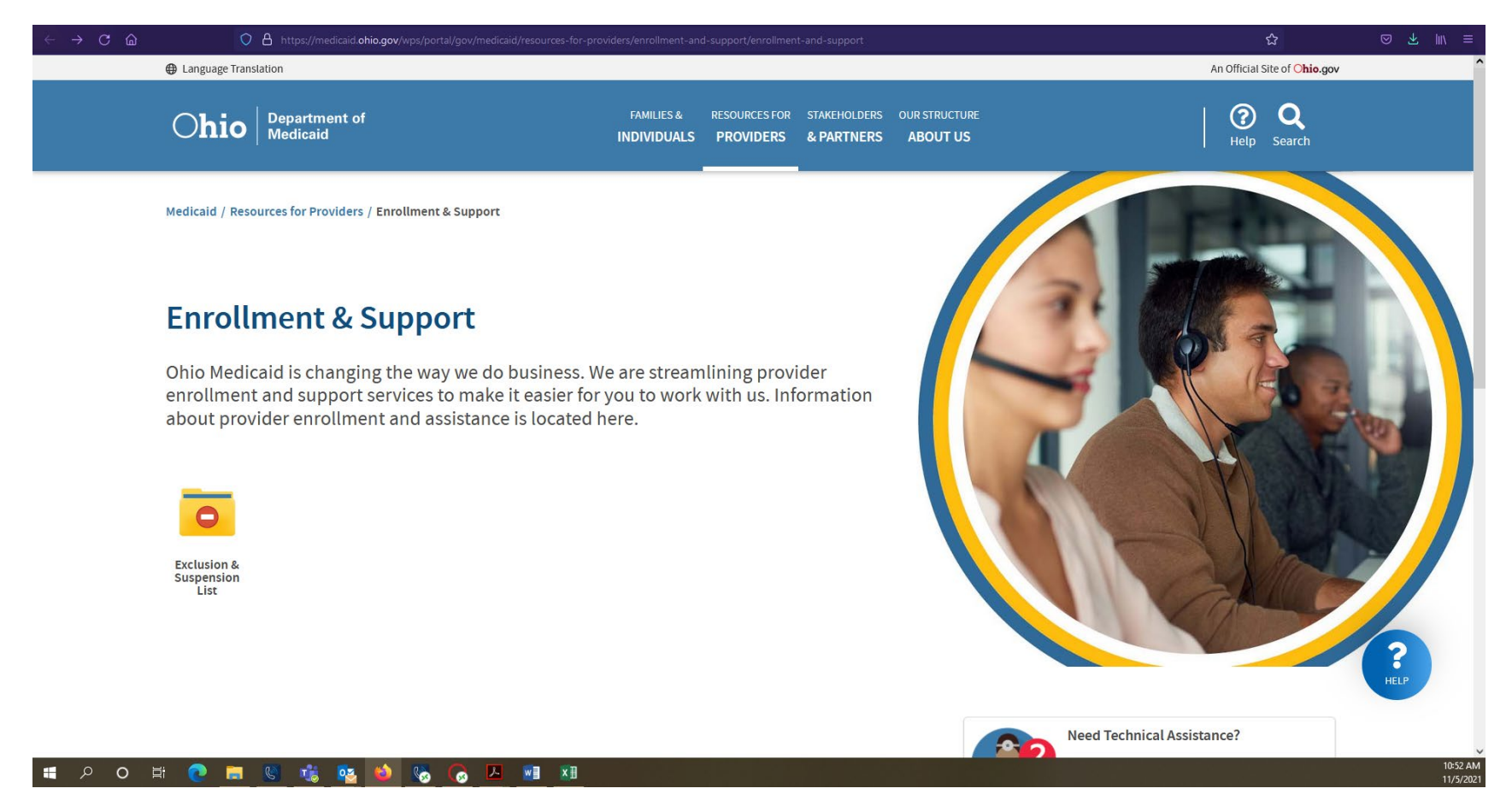

Click once on the yellow folder called "Exclusion & Suspension List"

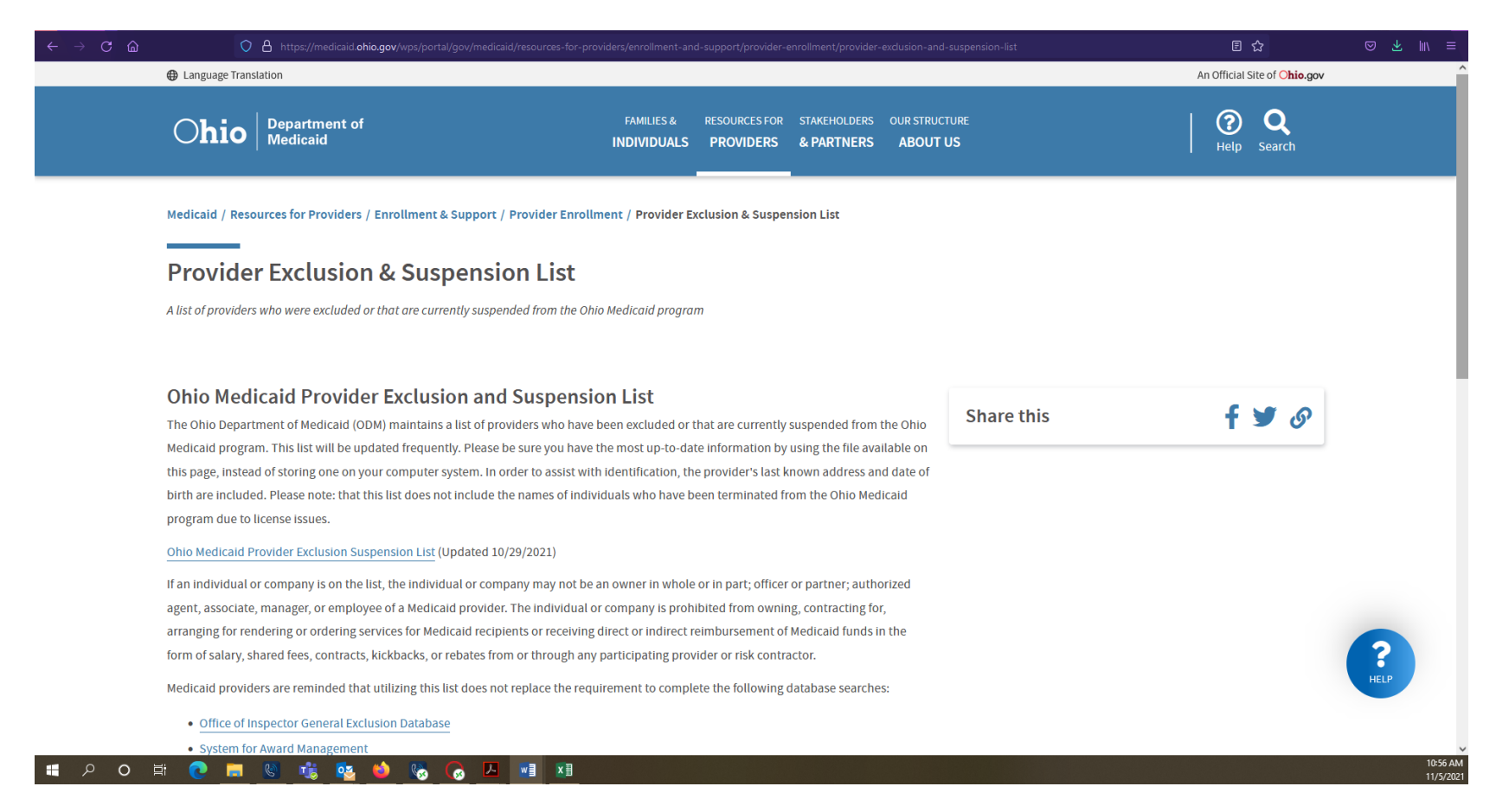

## Click once on "Ohio Medicaid Provider Exclusion Suspension List"

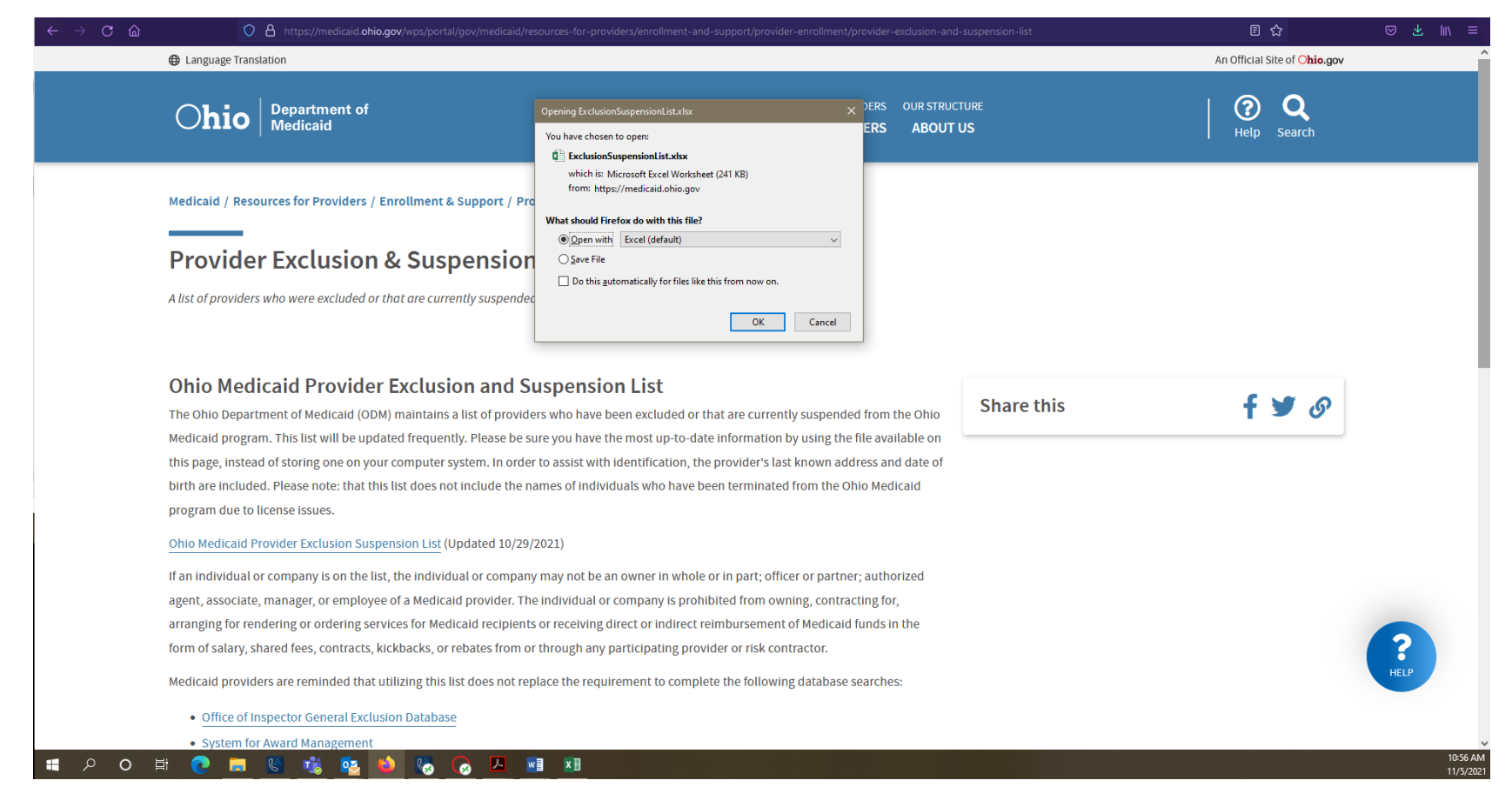

A message will appear, asking how you would like to open the Excel spreadsheet. Select "Open with Excel" and click once on "OK"

| 6              | ∎ জ-৫- <del>।</del> |                                         | ExclusionSuspensionList [Protected View        | v] - Excel                         | Erin Davis 📧 — 🗇 🗙                                            |  |  |  |  |  |
|----------------|---------------------|-----------------------------------------|------------------------------------------------|------------------------------------|---------------------------------------------------------------|--|--|--|--|--|
| F              | ile Home Insert F   | Page Layout Formulas                    | : Data Review View Help ACROBAT Q Tell me what | t you want to do                   | A Share                                                       |  |  |  |  |  |
| Pas            | te ≪ Format Painter | → A A × A → A → A → A → A → A → A → A → | = = _ ≫ ·  & Wrap Text                         | itional Format as<br>tting Table T | ∑ AutoSum ~ A<br>↓ Fill ~ Sort & Find &<br>✓ Clear ~ Select ~ |  |  |  |  |  |
|                | Clipboard 🕞         | Font 5                                  | Alignment G Number G                           | Styles Cells                       | Editing -🖂                                                    |  |  |  |  |  |
| 1              | Last Name           | First Name                              | Organization Name                              | DOB                                | NPI Find & Select                                             |  |  |  |  |  |
| 2              | Abdullah            | Kareemah                                |                                                | 5/30/1984                          | P.C Click to see options for finding text                     |  |  |  |  |  |
| 3              | Abdi                | Ayan Musa                               |                                                | 1/1/1990                           | 71 in your document.                                          |  |  |  |  |  |
| 4              | Abdi                | Hassan                                  |                                                | 1/1/1993                           | 81                                                            |  |  |  |  |  |
| 5              | Abdi                | Liban                                   |                                                | 9/5/1978                           | 14 You can use advanced search                                |  |  |  |  |  |
| 6              | Abdi Mohammed       |                                         |                                                | 9/10/1990                          | 81 options to replace text, jump right                        |  |  |  |  |  |
| 7              | Abdullahi           | Hayat                                   |                                                | 5/17/1969                          | 31 to a specific spot, of pick other                          |  |  |  |  |  |
| 8              | Abubakar            | Nasir                                   |                                                | 1/1/1983                           | 47                                                            |  |  |  |  |  |
| 9              | Abuhanieh           | Ismail M.                               |                                                | 3/29/1969                          | 8504 South 31st Way                                           |  |  |  |  |  |
| 10             | 10 Ackley Tammy A.  |                                         |                                                | 2/28/1984                          | 12044 State Route 774                                         |  |  |  |  |  |
| 11             | Adamov              | Arkadity                                | dba; Almaz Medical Transport                   | 6/8/1978                           | 27645 Bishop Park Drive                                       |  |  |  |  |  |
| 12             | Adam                | LaTonya Dianne                          |                                                | 8/8/1974                           | 2239 Green Road                                               |  |  |  |  |  |
| 13             | Adams               | Danielle                                |                                                | 12/8/1985                          | 3463 East 110th Street                                        |  |  |  |  |  |
| 14             | Adams               | Donnettia                               |                                                | 4/28/1969                          | 1374 Southfield Drive South                                   |  |  |  |  |  |
| 15             | Adams               | Gloria                                  |                                                | 8/19/1987                          | 12024 Continental Avenue                                      |  |  |  |  |  |
| 16             | Adams               | Sonya D                                 |                                                | 7/16/1971                          | 1255359337 3780 Kersdale Pl                                   |  |  |  |  |  |
| 17             | Adeshina            | Anna                                    |                                                | 11/4/1974                          | 1779 Tremainsville Road                                       |  |  |  |  |  |
| 18             | Adeyemi             | Kayode B.                               |                                                | 6/3/1970                           | 1801065529 1055 Blackberry Lane                               |  |  |  |  |  |
| 19             | Adjamgbe            | Ayele                                   |                                                | 8/17/1960                          | 492 Hemston Court                                             |  |  |  |  |  |
| 20             | Adkins              | Sarilda                                 |                                                | 8/26/1976                          | 2201 Waldren Hill Road                                        |  |  |  |  |  |
| 21             | Agyapong            | Theophilus                              |                                                | 10/8/1954                          | 4711 Tamarack Blvd                                            |  |  |  |  |  |
| 22             | Ahmed               | Abdiwahab                               |                                                | 8/25/1985                          | 2538 Nissi Drive                                              |  |  |  |  |  |
| 23             | Ahmed               | Amir                                    |                                                | 1/1/1962                           | 2827 Cleveland Avenue                                         |  |  |  |  |  |
| 24             | Ahmed               | Hussein M.                              | Owner: First Class Home Health Care LLC        | 2/1/1971                           | 1386911030 4841 Monroe Street                                 |  |  |  |  |  |
| 25             | Ahmed               | Mohamed                                 | Owner: Team Transportation Resources, Inc      | 12/25/1964                         | 3237 Greenbrook Court                                         |  |  |  |  |  |
| 26 Aidoo Kwame |                     | Kwame                                   | Owner: Supreme Home Healthcare 11C             | 12/4/1954                          | 1821395872 3229 Greenbook Court                               |  |  |  |  |  |
| -              |                     |                                         |                                                |                                    |                                                               |  |  |  |  |  |
| Read           | tv 🔚                |                                         |                                                |                                    | III III − − + 96%                                             |  |  |  |  |  |

The Excel spreadsheet will open. Click once on "find & Select," located at the top right corner of the "Home" menu.

| ם לי¢י <del>י</del>                                 |                           | ExclusionSuspensionList [Prot                  | ected View] - Excel                           | Erin D          | Davis 🗹 — 🗇 🗙                          |
|-----------------------------------------------------|---------------------------|------------------------------------------------|-----------------------------------------------|-----------------|----------------------------------------|
| File Home Insert Page Layout                        | Formulas Data Review      | View Help ACROBAT Q To                         | ell me what you want to do                    |                 |                                        |
| A Cut<br>Paste<br>✓ Format Painter<br>→ B I U → H → | · A A · A · A · A · A · A | ab Wrap Text<br>∰ Merge & Center → \$ → % ♪ \$ | Conditional Format as<br>Formatting ~ Table ~ | Delete Format   | AZY Sort & Find &<br>Filter - Select - |
| Clipboard 🕞 Font                                    | Alignm                    | ent 🕞 Number                                   | 5 Styles                                      | Cells Edit      | ing 🔎 Eind                             |
| 1 Last Name First                                   | Name                      | Organization Name                              | DOB                                           | NPI             | ab Replace                             |
| 2 Abdullah Kareemah                                 |                           |                                                | 5/30/1984                                     |                 | P. Find (Ctrl+F)                       |
| 3 Abdi Ayan Musa                                    | 3                         |                                                | 1/1/1990                                      |                 | Z1 Search for text.                    |
| 4 Abdi Hassan                                       |                           |                                                | 1/1/1993                                      | 3               | 81                                     |
| 5 Abdi Liban                                        |                           |                                                | 9/5/19/8                                      | 3               | Formulas                               |
| 6 Abdi Monamme                                      |                           |                                                | 5/10/1990                                     |                 | Comments                               |
| 8 Abubakar Nasir                                    |                           |                                                | 1/1/198                                       |                 | Conditional Formatting                 |
| 9 Abubanieh Ismail M                                |                           |                                                | 3/29/1960                                     |                 | 8504 Su Constants                      |
| 10 Ackley Tammy A                                   |                           |                                                | 2/28/1984                                     | 1               | 12044                                  |
| 11 Adamov Arkadity                                  | dba; Almaz Medical        | Transport                                      | 6/8/1978                                      | 3               | 27645                                  |
| 12 Adam LaTonya Di                                  | ianne                     | •                                              | 8/8/1974                                      | 1               | 2239 G 🔉 Select Objects                |
| 13 Adams Danielle                                   |                           |                                                | 12/8/1985                                     | 5               | 3463 E Selection Pane                  |
| 14 Adams Donnettia                                  |                           |                                                | 4/28/1969                                     | )               | 1374 Southfield Drive South            |
| 15 Adams Gloria                                     |                           |                                                | 8/19/1987                                     | 7               | 12024 Continental Avenue               |
| 16 Adams Sonya D                                    |                           |                                                | 7/16/1971                                     | 1255359337      | 3780 Kersdale Pl                       |
| 17 Adeshina Anna                                    |                           |                                                | 11/4/1974                                     | ŧ:              | 1779 Tremainsville Road                |
| 18 Adeyemi Kayode B.                                |                           |                                                | 6/3/1970                                      | 1801065529      | 1055 Blackberry Lane                   |
| 19 Adjamgbe Ayele                                   |                           |                                                | 8/17/1960                                     | )               | 492 Hemston Court                      |
| 20 Adkins Sarilda                                   |                           |                                                | 8/26/1976                                     | 5               | 2201 Waldren Hill Road                 |
| 21 Agyapong Theophilus                              | 3                         |                                                | 10/8/1954                                     | 4               | 4711 Tamarack Blvd                     |
| 22 Ahmed Abdiwahab                                  | >                         |                                                | 8/25/1985                                     | 5               | 2538 Nissi Drive                       |
| 23 Ahmed Amir                                       |                           |                                                | 1/1/1962                                      | 2               | 2827 Cleveland Avenue                  |
| 24 Ahmed Hussein M.                                 | Owner: First Class H      | ome Health Care LLC                            | 2/1/1971                                      | 1386911030      | 4841 Monroe Street                     |
| 25 Ahmed Mohamed                                    | Owner: Team Trans         | portation Resources, Inc                       | 12/25/1964                                    |                 | 3237 Greenbrook Court                  |
| Sheet1 Sheet2 Sheet3                                | (+)                       | me Healthcare II (                             | 12/4/1952                                     | LI 182139587213 | 3774 Greenbook Court                   |

## Click once on "find."

| 🖬 🕤 - 🔄 🔻 🔹 ExclusionSuspensionList [Protected View] - Excel Erin Davis 📼 — 🗇 |                                                                                                    |                      |                                           |            |            |            | Davis 🖻 – 🗇 🗙               |  |  |  |
|-------------------------------------------------------------------------------|----------------------------------------------------------------------------------------------------|----------------------|-------------------------------------------|------------|------------|------------|-----------------------------|--|--|--|
| F                                                                             | -<br>File Home Insert P                                                                                                    | Page Layout Formulas | s Data Review View Help ACROBAT Q Tell me | what you w | want to do |            |                             |  |  |  |
| Û                                                                             | PROTECTED VIEW Be careful—files from the Internet can contain viruses. Unless you need to edit, it's safer to stay in Protected View.  Enable Editing |                      |                                           |            |            |            |                             |  |  |  |
| C2                                                                            | $C2 \rightarrow f_x$                                                                                                    |                      |                                           |            |            |            |                             |  |  |  |
|                                                                               | А                                                                                                    | В                    | С                                         |            | D          | F          | F                           |  |  |  |
| 1                                                                             | Last Name                                                                                                    | First Name           | Organization Name                         |            | DOB        | NPI        | Address 1                   |  |  |  |
| 2                                                                             | Abdullah                                                                                                    | Kareemah             | 1                                         | 1          | 5/30/1984  |            | P.O. Box 18241              |  |  |  |
| 3                                                                             | Abdi                                                                                                    | Ayan Musa            |                                           |            | 1/1/1990   |            | 715 Chestnut Grove Drive    |  |  |  |
| 4                                                                             | Abdi                                                                                                    | Hassan               |                                           |            | 1/1/1993   |            | 810 Wedgewood Drive         |  |  |  |
| 5                                                                             | Abdi                                                                                                    | Liban                |                                           |            | 9/5/1978   |            | 1495 Morse Road             |  |  |  |
| 6                                                                             | Abdi                                                                                                    | Mohammed             |                                           |            | 9/10/1990  |            | 819 Marlan Ave.             |  |  |  |
| 7                                                                             | Abdullahi                                                                                                    | Hayat                |                                           |            | 5/17/1969  |            | 3158 Heathrowe Court        |  |  |  |
| 8                                                                             | Abubakar                                                                                                    | Nasir                |                                           |            | 1/1/1983   |            | 4715 Clare Drive            |  |  |  |
| 9                                                                             | Abuhanieh                                                                                                    | Ismail M.            |                                           |            | 3/29/1969  |            | 8504 South 31st Way         |  |  |  |
| 10                                                                            | Ackley                                                                                                    | Tammy A.             | Find and Replace                          | ×          | 2/28/1984  |            | 12044 State Route 774       |  |  |  |
| 11                                                                            | Adamov                                                                                                    | Arkadity             | Find Penlace                              |            | 6/8/1978   |            | 27645 Bishop Park Drive     |  |  |  |
| 12                                                                            | Adam                                                                                                    | LaTonya Dianne       | http://www.incplace                       |            | 8/8/1974   |            | 2239 Green Road             |  |  |  |
| 13                                                                            | Adams                                                                                                    | Danielle             | Fi <u>n</u> d what: Davis, Erin           | $\sim$     | 12/8/1985  |            | 3463 East 110th Street      |  |  |  |
| 14                                                                            | Adams                                                                                                    | Donnettia            |                                           |            | 4/28/1969  |            | 1374 Southfield Drive South |  |  |  |
| 15                                                                            | Adams                                                                                                    | Gloria               |                                           |            | 8/19/1987  |            | 12024 Continental Avenue    |  |  |  |
| 16                                                                            | Adams                                                                                                    | Sonya D              | Or                                        | tions >>   | 7/16/1971  | 1255359337 | 3780 Kersdale Pl            |  |  |  |
| 17                                                                            | Adeshina                                                                                                    | Anna                 |                                           |            | 11/4/1974  |            | 1779 Tremainsville Road     |  |  |  |
| 18                                                                            | Adeyemi                                                                                                    | Kayode B.            | Find All Find Next                        | Close      | 6/3/1970   | 1801065529 | 1055 Blackberry Lane        |  |  |  |
| 19                                                                            | Adjamgbe                                                                                                    | Ayele                |                                           | Close      | 8/17/1960  |            | 492 Hemston Court           |  |  |  |
| 20                                                                            | Adkins                                                                                                    | Sarilda              |                                           |            | 8/26/1976  |            | 2201 Waldren Hill Road      |  |  |  |
| 21                                                                            | Agyapong                                                                                                    | Theophilus           |                                           |            | 10/8/1954  |            | 4711 Tamarack Blvd          |  |  |  |
| 22                                                                            | Ahmed                                                                                                    | Abdiwahab            |                                           |            | 8/25/1985  |            | 2538 Nissi Drive            |  |  |  |
| 23                                                                            | Ahmed                                                                                                    | Amir                 |                                           |            | 1/1/1962   |            | 2827 Cleveland Avenue       |  |  |  |
| 24                                                                            | Ahmed                                                                                                    | Hussein M.           | Owner: First Class Home Health Care LLC   |            | 2/1/1971   | 1386911030 | 4841 Monroe Street          |  |  |  |
| 25                                                                            | Ahmed                                                                                                    | Mohamed              | Owner: Team Transportation Resources, Inc |            | 12/25/1964 |            | 3237 Greenbrook Court       |  |  |  |
| 26                                                                            | Aidoo                                                                                                    | Kwame                | Owner: Supreme Home Healthcare LLC        |            | 12/4/1954  | 1821395872 | 3229 Greenbook Court        |  |  |  |
| 4                                                                             | Sneet1 Sheet2                                                                                                    | Sheet3 (+)           |                                           |            | · : •      |            | •                           |  |  |  |
| 0                                                                             |                                                                                                    |                      |                                           |            |            |            |                             |  |  |  |

Type the name of the applicant/employee you are searching for in the "find what" box and click once on "find next."

| ☐ ५·৫· •                                                                                                    |                                                   |                          | ExclusionSuspension          | list [Protected View]    | - Excel                            |                               | Davis 🖻 —                |                      |  |  |
|----------------------------------------------------------------------------------------------------|---------------------------------------------------|--------------------------|------------------------------|--------------------------|------------------------------------|-------------------------------|--------------------------|----------------------|--|--|
| File Home Insert                                                                                                    | Page Layout Formulas                              | s Data Review View       | w Help ACROBAT               | ${f Q}$ Tell me what     | you want to do                     |                               |                          |                      |  |  |
| PROTECTED VIEW Be careful—files from the Internet can contain viruses. Unless you need to edit, it's safer to stay in Protected View. Enable Editing × |                                                   |                          |                              |                          |                                    |                               |                          |                      |  |  |
| $c_2 \rightarrow i \times \sqrt{f_x}$                                                                                                    |                                                   |                          |                              |                          |                                    |                               |                          |                      |  |  |
|                                                                                                    |                                                   |                          | C                            |                          | D                                  | r                             |                          |                      |  |  |
| A A                                                                                                    | Eirst Name                                        | 0                        | rganization Name             |                          | DOB                                | L NDI                         | Address 1                |                      |  |  |
| 2 Abdullab                                                                                                    | Kareemah                                          |                          | gamzation Name               |                          | 5/30/1984                          | INFI                          | P O Box 18241            |                      |  |  |
| 3 Abdi                                                                                                    | Avan Musa                                         |                          |                              |                          | 1/1/1990                           | 715 Chestnut Grove Drive      |                          |                      |  |  |
| 4 Abdi                                                                                                    | Hassan                                            | +                        |                              |                          | 1/1/1993                           |                               | 810 Wedgewood Drive      |                      |  |  |
| 5 Abdi                                                                                                    | Liban                                             |                          |                              |                          | 9/5/1978                           |                               | 1495 Morse Road          |                      |  |  |
| 6 Abdi                                                                                                    | Mohammed                                          |                          |                              |                          | 9/10/1990                          |                               | 819 Marlan Ave.          |                      |  |  |
| 7 Abdullahi                                                                                                    | Hayat                                             |                          |                              |                          | 5/17/1969                          |                               | 3158 Heathrowe Court     |                      |  |  |
| 8 Abubakar                                                                                                    | Nasir                                             |                          |                              |                          | 1/1/1983                           |                               | 4715 Clare Drive         |                      |  |  |
| 9 Abuhanieh                                                                                                    | Ismail M.                                         |                          | - I                          | •                        | 1969                               |                               | 8504 South 31st Way      |                      |  |  |
| 10 Ackley                                                                                                    | Tammy A.                                          | Microsoft                | Excel                        |                          | 1984                               |                               | 12044 State Route 774    |                      |  |  |
| 11 Adamov                                                                                                    | Arkadity                                          | dba; Almaz Med           | dba: Almaz Med               |                          |                                    | 27645 Bishop Park Drive       |                          |                      |  |  |
| 12 Adam                                                                                                    | LaTonya Dianne                                    | <u> </u>                 | We couldn't find what you we | e looking for. Click Opt | ions for more ways to search. 1974 |                               | 2239 Green Road          |                      |  |  |
| 13 Adams                                                                                                    | Adams Danielle                                    |                          |                              |                          | 1985                               |                               | 3463 East 110th Street   |                      |  |  |
| 14 Ada                                                                                                    |                                                   |                          | ОК                           | 1969                     |                                    | 1374 Southfield Drive Sout    | h                        |                      |  |  |
| 15 Ada                                                                                                    |                                                   |                          |                              |                          | 8/19/1987                          |                               | 12024 Continental Avenue |                      |  |  |
| 16 Ada Find Replace                                                                                                    |                                                   |                          |                              |                          | 7/16/1971                          | 1255359337 3780 Kersdale Pl   |                          |                      |  |  |
| 17 Ade                                                                                                    |                                                   |                          |                              |                          | 11/4/1974                          | 1779 Tremainsville Road       |                          |                      |  |  |
| 18 Ade Find what: Davis, Erin                                                                                                    |                                                   | <b></b>                  |                              |                          | 6/3/1970                           | 1801065529                    | 1055 Blackberry Lane     |                      |  |  |
| 19 Adj                                                                                                    |                                                   |                          |                              |                          | 8/17/1960                          |                               | 492 Hemston Court        |                      |  |  |
| 20 Adk                                                                                                    |                                                   |                          |                              |                          | 8/26/1976                          |                               | 2201 Waldren Hill Road   |                      |  |  |
| 21 Agy                                                                                                    | 1 Agy Options                                     |                          |                              |                          | 10/8/1954                          |                               | 4711 Tamarack Blvd       |                      |  |  |
| 22 Ahr                                                                                                    |                                                   |                          |                              |                          | 8/25/1985                          | 2538 Nissi Drive              |                          |                      |  |  |
| 23 Ahr                                                                                                    | Find All                                          | Find All Find Next Close |                              |                          | 1/1/1962                           | 2827 Cleveland Avenue         |                          |                      |  |  |
| 24 Ahr                                                                                                    |                                                   | Ling Hox                 | alth Care LLC                |                          | 2/1/1971                           | 1386911030 4841 Monroe Street |                          |                      |  |  |
| 25 Ahmed                                                                                                    | Mohamed Owner: Team Transportation Resources, Inc |                          |                              | 12/25/1964               |                                    |                               |                          |                      |  |  |
| 26 Aidoo                                                                                                    | althcare LLC                                      |                          | 12/4/1954                    | 1821395872               | 3229 Greenbook Court               | ▼                             |                          |                      |  |  |
|                                                                                                    |                                                   |                          |                              |                          |                                    |                               |                          |                      |  |  |
| icauy 📖                                                                                                    |                                                   |                          |                              |                          |                                    |                               |                          | T 90%                |  |  |
|                                                                                                    | e 🖬 🛯                                             | <u> </u>                 |                              |                          |                                    |                               |                          | 9:35 AM<br>8/24/2020 |  |  |

If the applicant/employee is not listed, this box will appear. This is verification that you have conducted the Medicaid Database Check. The next step in the process is printing the screen and maintaining this in the record to verify the check was completed. Please notice the applicant/employee name (in the "find and replace" box), verification no records were found (in the Microsoft Excel message box), and the date and time the check was completed (the bottom right corner) are all visible.

## **PRINT SCREEN INSTRUCTIONS:**

- Locate the "PrtScn" key on your keyboard. If you are unable, or do not have the "PrtScn" key, you may use "Ctrl" and "P" keys as an alternative. By pressing those two keys, simultaneously, you can preform the same function.
- 2. Next, open a new Word document. By using your mouse, simply right click on the blank Word document and under "Paste Options," you will select "Picture." The screen shot should appear on your Word document.
- 3. If you wish to crop the picture, you may do so by using your mouse. Right click on the picture and the option to "crop" will appear.